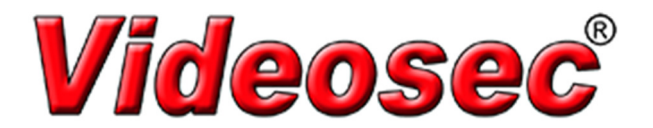

## How to use DeviceManagee

DeviceManagee could be used for updating firmware and customize boot logo.

If it's used for customize boot logo, please note that the format of logo file is JPEG format and the resolution should be 800 x 600.

The specific methods to achieve the following:

## 1. Searching monitoring device and complete the login:

Please make sure that your PC and the device are in one local area network before next operations, there are two ways to find device, IP Search and Add Device

1). IP Search : Click IP Search, and the infos of monitoring device would be display in devicemanage(No. IP Address, Port, Destribe, Mac Address and CloudID ). Click the information of device and modify the network parameters on the right. All are ok for manually modify and Same ToPc. After it, input your device's password on AdminPsw then click the Modify.

| J         | IP Address   | Port  | Destribe             | Mac Address       | CloudID                |             | 0 0 0 0  |
|-----------|--------------|-------|----------------------|-------------------|------------------------|-------------|----------|
| 1         | 10.10.200.65 | 25001 |                      | 00:12:12:92:36:43 | edf5fb5b41ba0fc        | IP Address  | 0.0.0.0  |
|           |              |       |                      |                   |                        | Subnet Mask | 0.0.0.0  |
|           |              |       |                      |                   |                        | Gateway     | 0.0.0.0  |
|           |              |       |                      |                   |                        |             | SameToPc |
|           |              |       |                      |                   |                        | HTTPPort    |          |
|           |              |       |                      |                   |                        | TCPPort     |          |
|           |              |       |                      |                   |                        | Mac Address |          |
|           |              |       |                      |                   |                        | CloudID     |          |
|           |              |       |                      |                   |                        |             | Modify   |
|           |              |       |                      |                   |                        | adminPsw    | Advance  |
| Sele      | ctAll IP Sea | arch  | Add Device WebBrowse | Reboot F          | ResetConfig<br>Upgrade |             |          |
| File      |              |       |                      |                   |                        |             |          |
| De        | viceManager  |       |                      |                   |                        |             |          |
| De<br>IO. | viceManager  | Port  | Destribe             | Mac Address       | CloudID                |             | 10 10 14 |

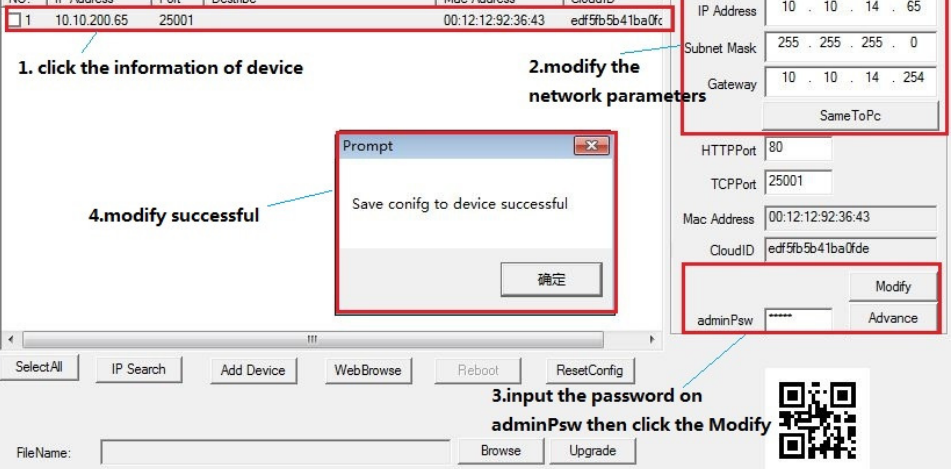

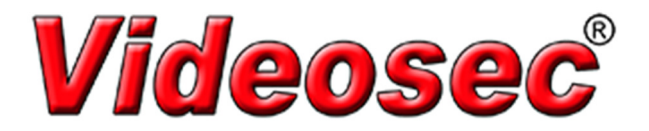

Next, please click IP Search again to see if it has been completed and prepare for the next operation. (this step is very important)

At last, please double click the information of device then input User Name and Password to login, then you could see 'Login Success' on Destribe

| ng DeviceManager                                                 |                                                                                                    |                                                           | Σ                                                                    |
|------------------------------------------------------------------|----------------------------------------------------------------------------------------------------|-----------------------------------------------------------|----------------------------------------------------------------------|
| NO IP Address Port Destribe<br>1 10.10.14.65 25001               | Mac Address CloudID<br>00:12:12:92:36:43 edf5fb5b41ba0fc                                                                            | IP Address                                                | 10 . 10 . 14 . 65                                                    |
| 1                                                                |                                                                                                    | Subnet Mask                                               | 255 . 255 . 255 . 0                                                  |
| 2.double here then appea                                         | r login interface                                                                                                    | Gateway                                                   | 10 . 10 . 14 . 254                                                   |
| 3.input device's User<br>Name and Password<br>1.click here again | Login       IP Address     10.10.14.65       Port     25001       User Name     admin       Password     ******       OK     Cancel | HTTPPort<br>TCPPort<br>Mac Address<br>CloudID<br>adminPsw | SameToPc 80 25001 00:12:12:92:36:43 edf5fb5b41ba0fde  Modify Advance |
| SelectAll IP Search Add Device                                   | WebBrowse     Reboot     ResetConfig                                                                                                |                                                           |                                                                      |
| FileName:                                                        | Browse Upgrade                                                                                                    |                                                           |                                                                      |
| FileName:                                                        | Browse Upgrade                                                                                                    |                                                           |                                                                      |

| 10. | IP Address  | Port  | Destribe      | Mac Address       | CloudID        |
|-----|-------------|-------|---------------|-------------------|----------------|
| 1   | 10.10.14.65 | 25001 | Login Success | 00:12:12:92:36:43 | edf5fb5b41ba0f |
|     |             |       |               |                   |                |

2). Add Device: Click Add Device directly then input the IP Address, Port, User Name and Password of the device.

| 0.   IP Address | Port   | Destribe     |                                                    | Mac Address              | CloudID     | IP Address                                                |           |
|-----------------|--------|--------------|----------------------------------------------------|--------------------------|-------------|-----------------------------------------------------------|-----------|
|                 |        |              |                                                    |                          |             | Subnet Mask                                               | · · ·     |
|                 |        |              | ogin<br>P Address<br>fort<br>Iser Name<br>rassword | 34567<br>admin<br>K Canc | el          | HTTPPort<br>TCPPort<br>Mac Address<br>CloudID<br>adminPsw | Same ToPc |
| SelectAll IP    | Search | Add Device W | ebBrowse                                           | Reboot                   | ResetConfig |                                                           |           |

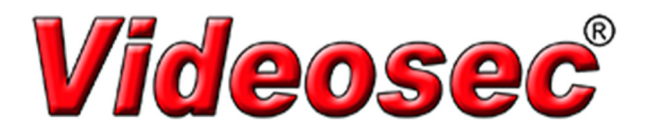

## 2. Updating Firmware/Customize Boot Logo:

Please tick(  $\checkmark$  ) front of information

Click the keyboard of Browse below and find the update files, then click the keyboard of Upgrade.

Monitoring device would restart after updating successfully and you could see update status on Destribe.

| Upgrade successful<br>3.update st | 00:12:12:92:36:43                                                              | edf5fb5b41ba0fc                                                                                                    | Subnet Mask                                                                                             | 255 . 255 . 255<br>10 . 10 . 14                                                                                                    | . 0                                                                                                    |
|-----------------------------------|--------------------------------------------------------------------------------|----------------------------------------------------------------------------------------------------|----------------------------------------------------------------------------------------------------|----------------------------------------------------------------------------------------------------|----------------------------------------------------------------------------------------------------|
| 3.update st                       | atus                                                                           |                                                                                                    | Subnet Mask<br>Gateway                                                                                  | 255 . 255 . 255<br>10 . 10 . 14                                                                                                    | . 0                                                                                                    |
| 3.update st                       | atus                                                                           |                                                                                                    | Gateway                                                                                                 | 10 . 10 . 14                                                                                                    |                                                                                                    |
|                                   |                                                                                |                                                                                                    |                                                                                                    |                                                                                                    | . 25                                                                                                    |
|                                   |                                                                                |                                                                                                    |                                                                                                    | SameToPc                                                                                                    |                                                                                                    |
|                                   |                                                                                |                                                                                                    | HTTPPort                                                                                                | 80                                                                                                    |                                                                                                    |
|                                   |                                                                                |                                                                                                    | TCPPort                                                                                                 | 25001                                                                                                    |                                                                                                    |
|                                   |                                                                                |                                                                                                    | Mac Address                                                                                             | 00:12:12:92:36:43                                                                                                    |                                                                                                    |
| 2.click the keybo                 | oard of Browse an                                                              | d find the                                                                                                    | CloudID                                                                                                 | edf5fb5b41ba0fde                                                                                                    |                                                                                                    |
| update/logo file                  | s, then click the k                                                            | eyboard of                                                                                                    | ,                                                                                                    |                                                                                                    |                                                                                                    |
| Upgrade                           | \<br>\                                                                         |                                                                                                    |                                                                                                    | M                                                                                                    | odify                                                                                                    |
|                                   |                                                                                |                                                                                                    | adminPsw                                                                                                | Adv                                                                                                    | /ance                                                                                                    |
|                                   | 2.click the keybo<br>update/logo file<br>Upgrade<br>""<br>Add Device WebBrowse | 2.click the keyboard of Browse an<br>update/logo files, then click the key<br>Upgrade<br>Add Device WebBrowse Reboot | 2.click the keyboard of Browse and find the<br>update/logo files, then click the keyboard of<br>Upgrade | 2.click the keyboard of Browse and find the update/logo files, then click the keyboard of Upgrade       Mac Address         III       adminPsw         Add Device       WebBrowse       Reboot       ResetConfig | 2.click the keyboard of Browse and find the<br>update/logo files, then click the keyboard of<br>Upgrade<br>Mac Address 00:12:12:92:36:43<br>CloudID edf5h5b41ba0fde<br>MadminPsw ***** Add<br>Add Device WebBrowse Reboot ResetConfig |

## 3. Export device list.

Click the button of Browse and choose the path you want to save data. Click the button of Export to export device list, as the picture shows below:

| 0     | IP Address    | Port  | Destribe             | Mac Address       | CloudID        | r           |          |
|-------|---------------|-------|----------------------|-------------------|----------------|-------------|----------|
| 11    | 10.10.208.170 | 34567 | boundo               | 00:12:17:ca:b4:de | 1d45ef8c3543ef | IP Address  | 0.0.0.0  |
|       |               |       |                      |                   |                | Subnet Mask | 0.0.0.0  |
|       |               |       |                      |                   |                | Gateway     | 0.0.0.0  |
|       |               |       |                      |                   |                |             | SameToPc |
|       |               |       |                      |                   |                | HTTPPort    |          |
|       |               |       |                      |                   |                | TCPPort     |          |
|       |               |       |                      |                   |                | Mac Address |          |
|       |               |       |                      |                   |                | CloudID     |          |
|       |               |       |                      |                   |                |             | Modify   |
| _     |               |       |                      |                   |                | adminPsw    | Advance  |
| Calas |               | . (   |                      | 1                 | · · ·          |             |          |
| Selec | IP Sea        | rch   | Add Device WebBrowse | Heboot            | ResetConfig    |             |          |
| DirPa | th            |       |                      | Browse            | Export         |             |          |
| FileN | ame:          |       |                      | Browse            | Upgrade        |             |          |

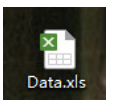

|   | Α          | В        | С          | D         | E       |  |
|---|------------|----------|------------|-----------|---------|--|
| 1 | IP         | TCP Port | MAC        | CloudID   |         |  |
| 2 | 10.10.208. | 34567    | 00:12:17:c | 1d45ef8c3 | 543e5d4 |  |
| 3 |            |          |            |           |         |  |